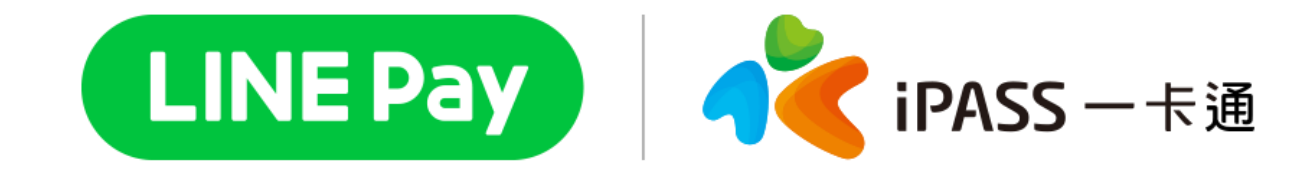

# 臺北市路邊停車費

## 綁定車號(可快速查繳)

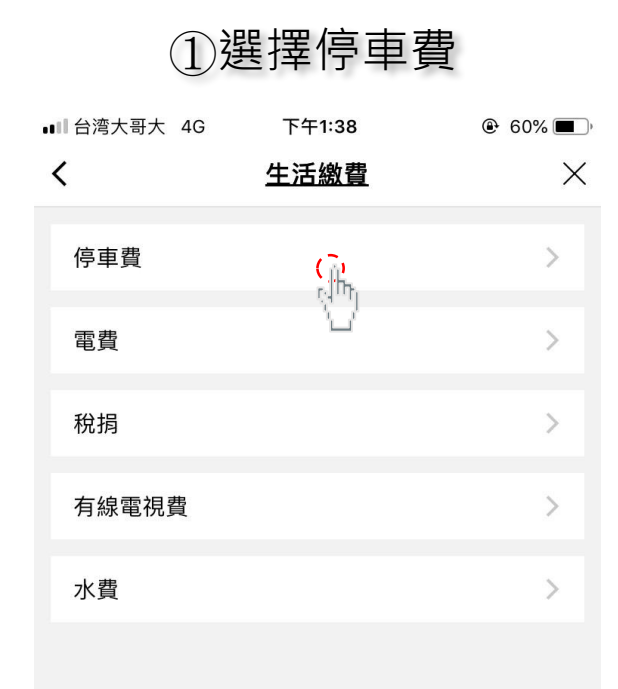

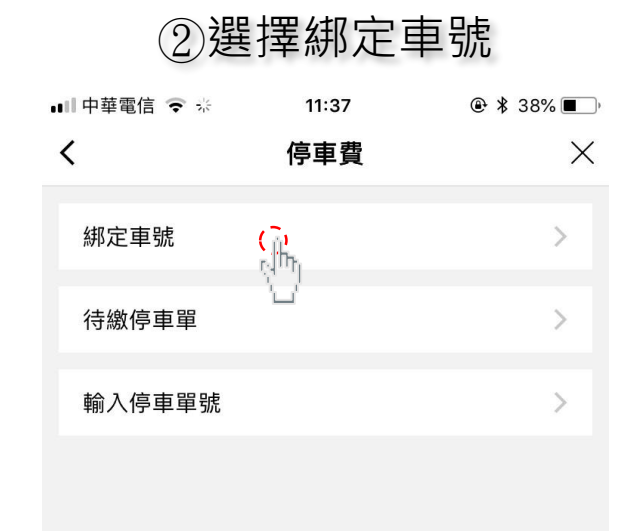

| 💵 中華電信 ᅙ            | 14:05                 |         |             |
|---------------------|-----------------------|---------|-------------|
| <                   | 新增/刪除綁定車號             | ×       |             |
| 車輛類型                |                       |         |             |
| 汽車                  |                       | ~       |             |
|                     |                       |         |             |
| 車牌號碼                |                       |         |             |
| 111 –               | XXX                   |         |             |
| 縣市                  |                       |         |             |
|                     |                       |         |             |
| 臺北市                 |                       | >       |             |
| 1. 綁定成功後,<br>單】頁面快速 | 將可收到停車單提醒通知,並可<br>繳費。 | J從【待繳停車 |             |
| 2. 臺北市綁定成           | 功後無停車單提醒通知,可從         | 【待繳停車單】 | 3           |
| 貝囬快迷繳費              | 0                     |         | 1<br>2<br>1 |
|                     |                       |         | 3           |

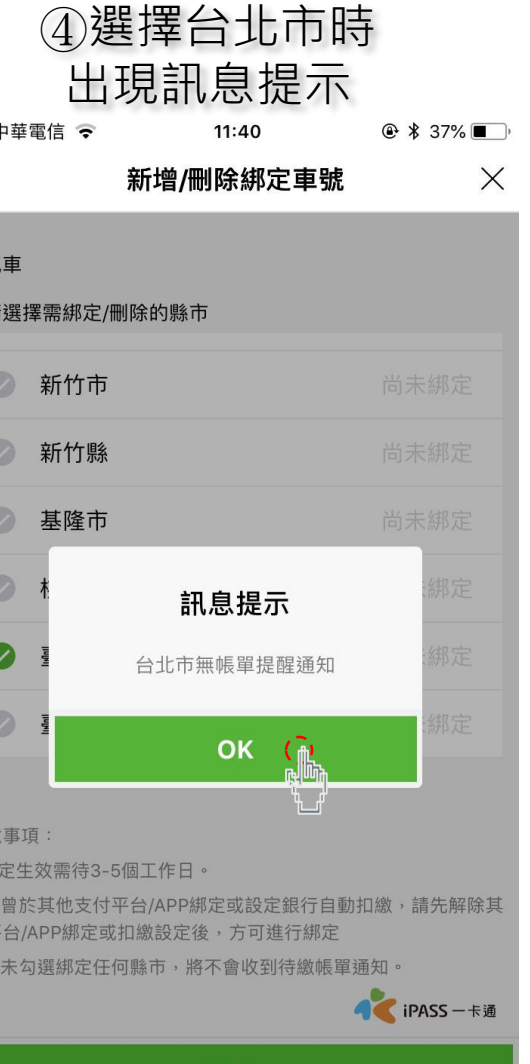

確定

💦 iPASS 一卡通

### ⑤綁定成功

| ■■□中華電信 ~             | <b>२</b> 11:41 @                   | ۶ 🖇 37% 🔳        |
|-----------------------|------------------------------------|------------------|
| <                     | 新增/刪除綁定車號                          | $\times$         |
| 車輛類型                  |                                    |                  |
| 汽車                    |                                    | ~                |
| 車牌號碼                  |                                    |                  |
| 111 -                 | - XXX                              |                  |
| 縣市                    | 新增完成                               |                  |
| 臺北市                   | 您已成功綁定111-XXX車號                    | >                |
| .  新定成: 單】頁面快 . 臺北市綁定 | OK ()<br>速繳費。<br>成功後無停車單提醒通知,可從【待總 | 教停車<br>文停車單】頁    |
| 山伏述劔貨                 | 0                                  |                  |
|                       | 4                                  | <b>iPASS</b> 一卡通 |
|                       | 確定                                 |                  |

| ⑥ 綁定車號頁面顯示                                   |                                                                 |                             |  |  |
|----------------------------------------------|-----------------------------------------------------------------|-----------------------------|--|--|
| ∎■中華電信 🗢                                     | 口/初早5/h<br>11:41                                                | ۵ 🕏 🕈 🕐                     |  |  |
| <                                            | 已綁定的車號                                                          | 編輯                          |  |  |
| 汽車<br>111-X                                  | XX                                                              | >                           |  |  |
|                                              |                                                                 |                             |  |  |
|                                              |                                                                 |                             |  |  |
|                                              |                                                                 |                             |  |  |
|                                              |                                                                 |                             |  |  |
|                                              |                                                                 |                             |  |  |
| 綁定其他車                                        | 號                                                               | >                           |  |  |
| 注意事項:                                        |                                                                 |                             |  |  |
| 1.如欲新增或刪<br>2.如欲刪除車號<br>縣市,待3-5工<br>3.若車號刪除失 | 除綁定縣市,請點選車號進入T<br>,請先點選車號進入下一頁面<br>作日後,全部縣市顯示未綁定即<br>敗,請洽一卡通客服。 | 下一頁面操作<br>,並點擊已綁定之<br>叩可刪除。 |  |  |

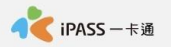

# 查詢待繳車單(有綁定)

Х

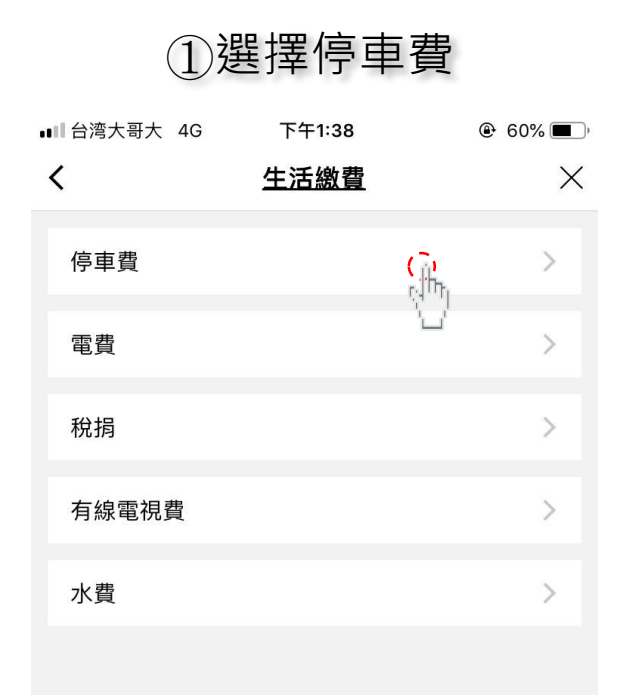

#### ②選擇待繳停車單 ■■ 台湾大哥大 4G 下午1:41 < 停車費

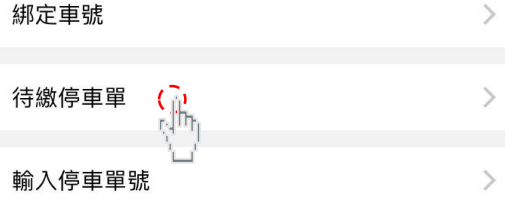

|                           | 3)點選  |                                            | ④選      |                                                     |       |
|---------------------------|-------|--------------------------------------------|---------|-----------------------------------------------------|-------|
| ull 台湾大 <sup>:</sup><br>く | 哥大 4G | <sup>下午1:59</sup><br>選 <mark>擇已綁定車號</mark> | ֎ 54% ■ | □ <sup>,</sup> ・・・・・・・・・・・・・・・・・・・・・・・・・・・・・・・・・・・・ | 信 🗢   |
| 汽車<br>11                  | 1-ABC | (h)                                        | >       | 汽車 11 <sup>-</sup><br>縣市                            | 1-XXX |
|                           |       |                                            |         | 高雄市                                                 | र्त   |
|                           |       |                                            |         | 臺南市                                                 | र्त   |
|                           |       |                                            |         | 新北市                                                 | र्त   |
|                           |       |                                            |         | 宜蘭縣                                                 | 係     |
|                           |       |                                            |         | 新竹市                                                 | र्व   |
|                           |       |                                            |         | 新竹鼎                                                 | 係     |
|                           |       |                                            |         | 基隆市                                                 | र्त   |
|                           |       |                                            |         | 桃園市                                                 | र्त   |
|                           |       |                                            |         | 臺北市                                                 | जी व  |

擇臺北市

| 中華電信 🗢           | 11:41 | 🕑 🗱 37% 🔳 ) |
|------------------|-------|-------------|
|                  | 選擇縣市  | ×           |
| 汽車 111-XXX<br>縣市 |       |             |
| 高雄市              |       | >           |
| 臺南市              |       | >           |
| 新北市              |       | >           |
| 宜蘭縣              |       | >           |
| 新竹市              |       | >           |
| 新竹縣              |       | >           |
| 基隆市              |       | >           |
| 桃園市              |       | >           |
| 臺北市              |       | >           |
| 臺中市              |       | >           |

💦 iPASS 一卡通

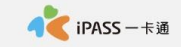

| ⑤查詢待繳帳單並繳費        |                                           |                      | 6                 | 付款確認     |                 |
|-------------------|-------------------------------------------|----------------------|-------------------|----------|-----------------|
| ■■中華電信 🗢 ※        | 11:43                                     |                      | 💵 中華電信 😴 😤        | 11:43    | و 🕏 گھ 🕲        |
| <                 | 選擇停車單                                     | ×                    | <                 | LINE Pay | ×               |
| 臺北市<br>汽車 TAX-700 |                                           |                      | 縣市<br>收款方名稱       | 聯邦釒      | 臺北市<br>限行股份有限公司 |
| <b>繳費單號</b>       | TCH20190722114:<br>019/12/31<br>019/04/09 | <b>2</b> NT\$ 54     | 收款方電子支付刺<br>付款方名稱 | 長戶帳號     | 8558810261      |
| <u> </u>          |                                           |                      | 電子支付帳戶帳號          | 虎        | 1501701749      |
|                   |                                           |                      | 交易時間              | 20       | 19-07-22 11:43  |
|                   |                                           |                      | 交易金額              |          | NT\$ 54         |
|                   |                                           |                      | 停車費只能使用一卡         | 通帳戶餘額支付  |                 |
|                   |                                           |                      |                   |          |                 |
|                   |                                           | 💦 iPASS 一卡通          |                   |          | 💦 iPASS 一卡通     |
|                   | 下一步                                       | <mark>Լ</mark><br>Մի | 取消                |          | 付款              |
|                   |                                           | 1                    |                   | 1 Lí     |                 |

| ⑦付款再確認                                                               |                                                      |                                    | (8                                                                             | 交易成功                                     |
|----------------------------------------------------------------------|------------------------------------------------------|------------------------------------|--------------------------------------------------------------------------------|------------------------------------------|
| ■■中華電信 🗢 🞋 🔰 1                                                       | <b>I1:43                                    </b>     | 6% 🔳                               | 山口中華電信 ᅙ                                                                       | 11:43                                    |
| < LIN                                                                | IE Pay                                               | ×                                  |                                                                                | LINE Pay                                 |
| <ul> <li>         除市         <ul> <li></li></ul></li></ul>           | 臺<br>聯邦銀行股份有限<br>855881(<br>1款金額是否正確<br>*\$ 54       | 出市<br>2261<br>21<br>21<br>23<br>43 | 交易完成, 您可至<br>交易完成, 您可至<br>交易金額<br>NT\$54<br>收款方名稱 聯邦<br>收款方電子支付朝<br>8558810261 | <b>力</b><br>交易紀錄查詢明細<br>銀行股份有限公司<br>最戶帳號 |
| <ul> <li>收款方名稱</li> <li>付款方名稱</li> <li>付款方式</li> <li>交易時間</li> </ul> | 聯邦銀行股份有限公司<br>俞慎智<br>一卡通電子帳戶儲值金額<br>2019-07-22 11:43 | 4                                  | 交易時間 2019/0<br>詳細資訊<br>交易序號 e8356                                              | 07/22 11:43:23<br>320190722114319267     |
| <sup>停車</sup> .<br>取消                                                | 確定<br>····································           | S 一卡通                              | 交易類別 總費<br>交易結果 總費成<br>繳費單號 J4091<br>繳費車號 TAX-7<br>地區 臺北市<br>停車時間 2019/0       | 四<br>0001240402<br>00<br>04/09           |
| 取消                                                                   | 付款                                                   |                                    |                                                                                | 完成                                       |

@ 🖇 36% ■\_\_\_

## 查詢待繳車單(輸入或掃描)

💦 iPASS 一卡通

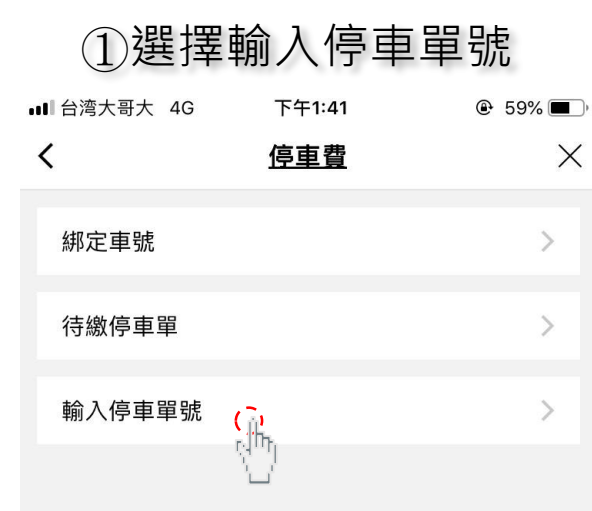

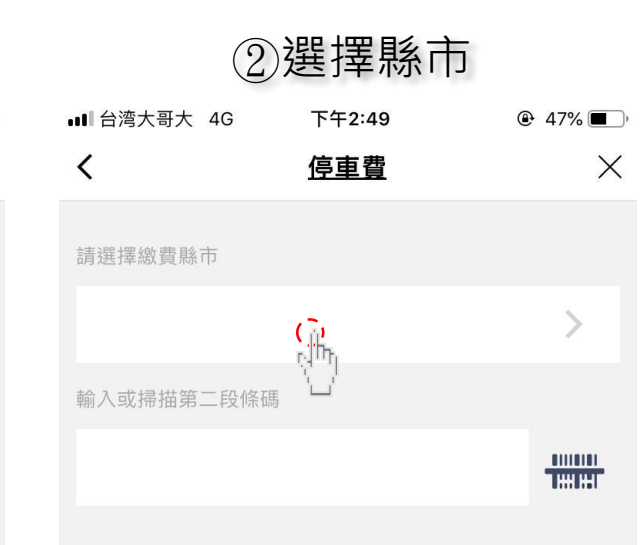

| ③輸,           | 入或掃描       | 單號          |          | ④點選付款      |
|---------------|------------|-------------|----------|------------|
| ∎III 台湾大哥大 4G | 下午2:48     | و 48% کې    | ∎■中華電信 ᅙ | * ※ 11:43  |
| <             | <u>停車費</u> | ×           | <        | LINE Pay   |
| 請選擇繳費縣市       |            |             | 縣市       |            |
| 臺北市           |            | >           | 收款方名稱    | 聯邦銀        |
| 輸入或掃描第二段條砌    | <b>馬</b>   |             | 收款方電子家   | 友付帳戶帳號     |
| BA16328499173 | 89         |             | 付款方名稱    |            |
|               |            | II.I        | 電子支付帳戶   | 5 帳號       |
|               |            |             | 交易時間     | 201        |
|               |            |             | 交易金額     |            |
|               |            |             | 停車費只能使用  | 日一卡通帳戶餘額支付 |
|               |            |             |          |            |
|               |            |             |          |            |
|               |            | n iPASS 一卡通 |          |            |

下一步

🕑 🖇 37% 🔳 )

臺北市

聯邦銀行股份有限公司

8558810261

1501701749

NT\$ 54

🚺 iPASS 一卡通

付款

17

取消

2019-07-22 11:43

 $\times$ 

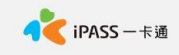

### ⑤點選確定

| ●■■中華 | 華電信 🗢 🞋 👘 11                     | :43                             | @ 🖇 36% 🔳                         |
|-------|----------------------------------|---------------------------------|-----------------------------------|
| <     | LINE                             | Pay                             | ×                                 |
|       |                                  |                                 |                                   |
| 縣市    | 5                                |                                 | 臺北市                               |
| 收款    | 次方名稱                             | 聯邦銀行                            | 股份有限公司                            |
| 收款    | 次方電子支付帳戶帳號                       | :                               | 8558810261                        |
| 付     |                                  |                                 | 智                                 |
| 電.    | 付款再確認                            | 約全額是否正確                         | 49                                |
| 交     |                                  | \$ 54                           | 43                                |
| 交     | 收款方名稱<br>付款方名稱<br>付款方式 -<br>交易時間 | 聯邦銀行股份<br>-卡通電子帳戶f<br>2019-07-2 | 有限公司<br>俞慎智<br>諸值金額 4<br>22 11:43 |
| 停車    | 取消                               | 確定                              |                                   |
|       |                                  |                                 |                                   |
|       |                                  |                                 | ¶◀ iPASS 一卡通                      |
|       | 取消                               |                                 |                                   |

#### ⑥交易成功 ֎ 🖇 36% ■\_\_) 비 中華電信 🗢 11:43 LINE Pay 交易成功 交易完成,您可至交易紀錄查詢明細 交易金額 NT\$ 54 收款方名稱 聯邦銀行股份有限公司 收款方電子支付帳戶帳號 8558810261 交易時間 2019/07/22 11:43:23 詳細資訊 交易序號 e835620190722114319267 交易類別 繳費 交易結果 繳費成功 繳費單號 J40910001240402 繳費車號 TAX-700 地區 臺北市 停車時間 2019/04/09

完成

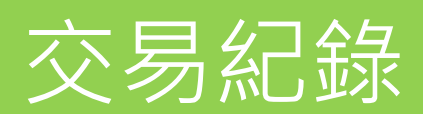

| .1 | ll 中華電信 🤜 | > 彩 17:01         | @ ∦ 100% 🔳    |
|----|-----------|-------------------|---------------|
| •  | <         | 交易詳細讀             | 資訊 🛛 🗡        |
|    |           |                   |               |
|    | 交易類別      | 生活繳費              |               |
|    | 交易日期      | 2019.07.22 11:43: | 19 (GMT+0800) |
|    | 交易方法      | 一卡通帳戶餘額           |               |
|    | 交易金額      | NT\$ -54          |               |
|    | 交易後餘額     | 頁 NT\$ 9,873      |               |
|    |           |                   |               |
|    | 交易序號      | e8356201907221    | 14319267      |
|    | 費用類型      | 停車費               |               |
|    | 繳費單號      | J4091000124040    | 02            |
|    | 繳費車號      | TAX-700           |               |
|    | 繳費金額      | NT\$ 54           |               |
|    | 地區 臺土     | <b>6</b> 市        |               |
|    | 停車日期      | 2019.04.09        |               |
|    | 收款方名和     | 爯 聯邦銀行股份有         | 限公司           |
|    |           |                   |               |
| 1  |           |                   |               |

💦 iPASS 一卡通